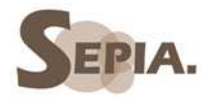

07/11/2011 Sylvie Duczynski

guide rapide de prise en main module SPIP

# TABLE DES MATIERES

| 1. présentation du module                             | 2  |
|-------------------------------------------------------|----|
| 1.1 fonctionnalités mises à disposition par le module | 2  |
| 1.2 version du module                                 | 2  |
| 1.3 liste des plug-in                                 | 2  |
| 1.4 bibliothèques installées                          | 2  |
| 2. administration du module                           | 3  |
| 2.1 accès à l'interface d'administration              | 3  |
| 2.2 création d'un rédacteur                           | 3  |
| 2.3 création d'un premier article                     | 4  |
| 3. personnalisation du site                           | 6  |
| 3.1 Introduction                                      | 6  |
| 3.2 Aspect du site                                    | 7  |
| 3.3 Architecture du site                              | 7  |
| 3.3.1 Le logo                                         | 7  |
| 3.3.2 Les mots clé                                    | 8  |
| 3.3.3 Les rubriques                                   | 8  |
| 3.3.4 Outils de présentation pour les articles.       | 9  |
| 4. tutoriels                                          | 9  |
| 5. en savoir plus sur les plugins                     | 10 |
| 5.1 Documentation                                     | 10 |
| 5.2 paramètrages                                      | 10 |
| 6. accès webdav                                       | 10 |
|                                                       |    |

# 1. présentation du module

# 1.1 <u>fonctionnalités mises à disposition par le module</u>

SPIP est un système de gestion de contenu permettant la conception et la mise à jour dynamique de sites Web.

Les systèmes de gestion de contenu couvrent les fonctionnalités suivantes :

- Ils permettent à plusieurs individus de travailler sur un même document ;
- Ils fournissent une chaîne de publication (workflow) offrant par exemple la possibilité de mettre en ligne le contenu des documents.
- Ils permettent de séparer les opérations de gestion de la forme et du contenu.
- Ils permettent de structurer le contenu.
- Ils permettent de hiérarchiser les utilisateurs et de leur attribuer des rôles et des permissions

## 1.2 version du module

version spip installée : 2.1.11

## 1.3 liste des plug-in installés

| plug-in et version                    | description                                                      |
|---------------------------------------|------------------------------------------------------------------|
| CKeditor - version : 0.15             | Editeur de textes – barre d'outils de mise en forme – insertion  |
|                                       | de liens, internes ou externes, d'images, d'animations flash, de |
|                                       | documents.                                                       |
| Lecteur multimedia - version : 0.77.0 | Lecteur son et vidéos intégré permettant la lecture de fichiers  |
|                                       | aux formats mp3 et flv.                                          |
| Couteau Suisse - version : 1.8.43.03  | Fournit des outils complémentaires, notamment de mise en         |
|                                       | forme (blocs dépliables, séparation en pages et onglets, filets  |
|                                       | de séparation, beaux liens, table des matières et glossaire).    |
| Accès restreint - version : 3.3.1     | Gestion des droits d'accès, dans l'interface publique ou privée, |
|                                       | pour les rubriques et les articles.                              |
| Thickbox v2 - version : 0.3.0         | Ajoute un effet sur les liens de type image, type défilement ou  |
|                                       | diaporama.                                                       |
| Piwik pour spip - version : 0.4.6     | Outil pour faire des statistiques de connexion.                  |
| Csv2spip - version : 3.2.1            | Gestion des utilisateurs à partir de fichiers csv.               |
| Spip Bonux - version 2.2.23           | Ajout de fonctionnalités supplémentaires, nécessaires,           |
|                                       | notamment, pour l'installation de Ckeditor.                      |
| Saisies - version : 1.14.0            | Facilite la saisie des champs de formulaires.                    |
| Cfg : version : 1.16.0                | Outil de configuration pour certains plugins.                    |

## 1.4 bibliothèques installées

| bibliothèque                                 | description                             |
|----------------------------------------------|-----------------------------------------|
| CKeditor - version : 0.1                     | Bibliothèque de l'éditeur.              |
| Kcfinder pour ckeditor : version 0.1         | explorateur d'images et de fichiers.    |
| PGRfilemanager pour ckeditor : version : 0.1 | Gestionnaire d'images et de fichiers.   |
| Html2spip : version 0.6                      | Traducteur vers la typographie de spip. |

# 2. administration du module

## 2.1 accès à l'interface d'administration

- Ajouter : /ecrire à l'URL du site.

Exemple : https://sepia.ac-reims.fr/collegeLepine/-spip-/ecrire

- Puis saisir l' identifiant et le mot de passe administrateur.

Exemple d'identifiant : 0080954U pour le collège Bayard.

 Une fois que les rédacteurs auront été créés, ils pourront accéder à l'interface de rédaction avec la même URL, après avoir entré leur identifiant et leur mot de passe. Les rédacteurs n'ont pas accès aux fonctions d'administration (paramètrages, gestion des plugins, gestion des auteurs, publication des articles).

## 2.2 création d'un rédacteur

On donne ci-dessous la procédure minimale. Pour fixer plus finement les droits, utiliser le plugin accès restreints, accessible par l'onglet configuration.

Dans l'interface administration, après avoir survolé l'onglet : auteurs, cliquez sur : créer un nouvel auteur :

| À suivre Édition Fo                                                                                                    | orum | Config<br>csv2spip | guration |            | Aide<br>français |
|----------------------------------------------------------------------------------------------------|------|--------------------|----------|------------|------------------|
| Vous trouverez ioi tous les auteurs du<br>site. Leur statut est indiqué par la<br>couleur de leur icone (administrateur<br>= vert; rédacteur = jaune).<br>Les auteurs extérieurs, sans accès au<br>site, sont indiqués par une icone<br>bleue : les auteurs effacés par une | Les  | Nom                |          | Recharcher | Articles         |
| poubelle.                                                                                                    | 8    | raip CINQDEUX      |          |            | 26 articles      |
| RACCOURCIS :<br>Créer un nouvel auteur<br>Informations<br>personnelles                                                                                                    |      |                    |          |            |                  |

On voit apparaître la fenêtre montrée ci-après.

#### Il faudra, au minimum, renseigner les champs :

- **nom de l'auteur** (évitez les comptes « passe-partout » qui condamnent la traçabilité).
- statut.
- login et mot de passe :
  - le login doit être **explicite** exemple : fdurand le mot de passe doit être **fort** – au-moins 8 caractères avec trois types de caractères (majuscules, minuscules, chiffres, par exemple)

| À suivre Édition Forum    | Auteurs Config                              | uration                  | Aide                                                                             | Visiter                                                                                   |
|---------------------------|---------------------------------------------|--------------------------|----------------------------------------------------------------------------------|-------------------------------------------------------------------------------------------|
|                           | raip                                        |                          | français                                                                         | 1                                                                                         |
| 1<br>▶ Logo de l'Auteur @ | Modifier l'auteur :<br><b>nouvel auteur</b> |                          |                                                                                  |                                                                                           |
|                           | Signature                                   | Votre nom ou votre pseud | lo                                                                               |                                                                                           |
|                           | [Obligatoire]                               | Nouvel auteur            |                                                                                  |                                                                                           |
|                           | Votre adresse<br>email                      |                          |                                                                                  |                                                                                           |
|                           | Qui êtes-vous ?                             | Courte biographie en que | lques mots.                                                                      |                                                                                           |
|                           | Votre clé PGP<br>Statut de cet              | rédacteur                | Si vous devez su<br>rédacteur : sélec<br>sur : modifier, pu<br>choisissez le sta | upprimer un jour le<br>ctionnez-le, cliquez<br>iis cliquez ici et<br>tut : à la poubelle. |
|                           | auteur :                                    | Teuacceur                |                                                                                  |                                                                                           |
|                           | SITE WEB :                                  |                          |                                                                                  |                                                                                           |
|                           | Le nom de votre<br>site                     |                          |                                                                                  |                                                                                           |
|                           | L'adresse (URL) de<br>votre site            |                          |                                                                                  |                                                                                           |
|                           | Vos identifiants de co                      | nnexion                  |                                                                                  |                                                                                           |
|                           | Login                                       | (plus de 3 caractères)   |                                                                                  |                                                                                           |
|                           | Nouveau mot de<br>passe                     | (plus de 5 caractères)   |                                                                                  |                                                                                           |

# 2.3 création d'un premier article

Dans l'interface administration, l'onglet : à suivre donne le contenu du site, à savoir :

- Les rubriques et sous-rubriques qui ont été créées. Bien évidemment, elles sont modifiables.

|                                          |                                                             |                                                                                                    | VISICEI             |
|------------------------------------------|-------------------------------------------------------------|----------------------------------------------------------------------------------------------------|---------------------|
|                                          | raip CINQDEUX                                               | français                                                                                                    |                     |
|                                          | _                                                           |                                                                                                    |                     |
|                                          | Anticlas las plus résearts                                  |                                                                                                    |                     |
| KAIP CINQUEUX E                          | Arucies les plus recents                                    | raio CINQDEUX 20 octobre                                                                                                    | Nº 27               |
| Supprimer le cookie de<br>correspondance | Ministère de l'éducation                                    | raip CINQDEUX 3 octobre                                                                                                    | Nº 11               |
| 0                                        | ouverture d'une section bilingue                            | raip CINQDEUX 0000                                                                                                    | № 26                |
| >                                        |                                                             |                                                                                                    | 10.05               |
| site du RAIP 52                          | Créer une Ecrire un nouvel article                          | Écrire une<br>nouvelle brève                                                                                                    | N° 20               |
| site du RAIP 52                          | Créer une Ecrire un<br>rubrique Ecrire un<br>nouvel article | Écrire une<br>rouvelle brève     Écrire une<br>Schort State                                                                                                    | ۲۴ 20               |
| Site du RAIP 52                          | Carlier de textes                                           | Ecrire une<br>nouvelle brève  Réfé site  S. formations  S. vie de l'éta esement                                                                                                    | ۲۳ 20               |
| Site du RAIP 52                          | Créer une Ecrire un nouvel article                          | Écrire une<br>nouvelle brève     Écrire une<br>site     Écrire une<br>site     Écrire une | ۲۳ 20<br>Frencer un |

Pour écrire un nouvel article :

- cliquez sur : écrire un nouvel article (voir flèche)
- ou cliquez d'abord sur la rubrique choisie. On voit alors la liste de tous les articles publiés dans cette rubrique

| RUBRIQUE NUMÉRO :<br>5    | 3. vie de l'établisseme         | nt                  | Modifier     |
|---------------------------|---------------------------------|---------------------|--------------|
| 1 rubrique                |                                 |                     | rubrique     |
| 🔎 Voir en ligne           | S)                              |                     |              |
|                           | - NOTE CIÉE O                   |                     |              |
| 13                        | THOIS-CLES                      |                     |              |
| LOGO DE LA RUBRIQUE 🔞     | AJOUTER UN MOT-CLE :            | _Système 😽          |              |
| A                         | mot-clé et le lier à            |                     |              |
|                           | cette rubrique                  |                     |              |
| ccès non protégé          |                                 |                     |              |
| rotéger l'accès à cette   | ~                               |                     |              |
| ibrique.                  | restauration scolaire           |                     | 3            |
|                           |                                 |                     | Créer une    |
| ACCOURCIS :               |                                 |                     | sous-rubrigu |
| Tous vos articles         | E                               |                     |              |
|                           | ▼ Tous les articles publiés dan | is cette rubrique   |              |
| Écrire un nouvel article  | CDI                             | Taip CINQDEUX 0000  | Nº 12        |
| <b>24</b> .               | santé                           | raip CINQDEUX 0000  | Nº 13        |
| Ecrire une nouvelle brève | sorties scolaires               | (raip CINQDEUX 0000 | № 14         |
|                           |                                 |                     |              |

Puis cliquez, en bas, sur l'icône : écrire un nouvel article :

|                                        | raip CINQDEUX 🔹 💷 français 🚺                 |
|----------------------------------------|----------------------------------------------|
| sine du site > vie de l'établisse      | ement 🖗                                      |
|                                        |                                              |
| Ajouter une image<br>ou un document 💡  | Modifier l'article :<br>Sans titre<br>Retour |
| dinateur :<br>Parcourir<br>Télécharger | Titre :                                      |
|                                        | À l'intérieur de la rubrique 🔞               |
|                                        | 3. vie de l'établissement                    |
|                                        | Descriptif rapide D                          |
|                                        |                                              |
|                                        | Pour affichage en page d'accueil             |
|                                        | Lien hypertexte (référence, site à visiter)  |
|                                        | Titre :                                      |
|                                        | URL :                                        |
|                                        |                                              |
|                                        | Texte 😡                                      |
|                                        | 30                                           |
|                                        | 🖹 Source 🛛 🖬 🗋 🕼 🦧 🎼 🎁 🍘 🍘 🖗 🛷 🔸 🛷           |
|                                        |                                              |
|                                        | Styles + Format + Police + Taile +           |
|                                        | A A                                          |
|                                        |                                              |
|                                        |                                              |

- Complétez les champs et saisissez le contenu.
- N'oubliez pas d'enregistrer.

Ensuite, pour que l'article apparaisse sur le site, **il faudra qu'il soit publié (par un administrateur)**.

| ARTICLE NUMÉRO :<br><b>12</b>                                                                                        |  |
|----------------------------------------------------------------------------------------------------|--|
| Cet article est : 👔<br>en cours de rédaction<br>proposé à l'évaluation<br>publié en ligné<br>à la poubelle<br>refusé |  |
| 🔎 Voir en ligne                                                                                                    |  |

# 3. personnalisation du site

## **3.1 Introduction**

Ce modèle de site a été construit pour permettre de proposer un cadre, conforme à la charte graphique de l'académie, et des fonctionnalités.

Il peut être aisément adapté aux besoins d'un établissement d'enseignement, primaire, ou secondaire.

Les contenus : rubriques types et ossatures d'articles, images et logos, sont modulables et modifiables selon les besoins.

Il y aura cependant quelques règles à respecter pour que la page d'accueil s'affiche correctement.

# Attention !

**Quand vous configurerez votre site** (nom du site, description, réglages pour les articles, les rubriques, les brèves, les mots clé, les logos, les documents joints, les référencements) :

- ne désactivez pas les mots clé, les brèves, les logos
- ne supprimez pas la possibilité d'écrire un descriptif pour les articles
- ne supprimez pas la possibilité de créer des articles virtuels

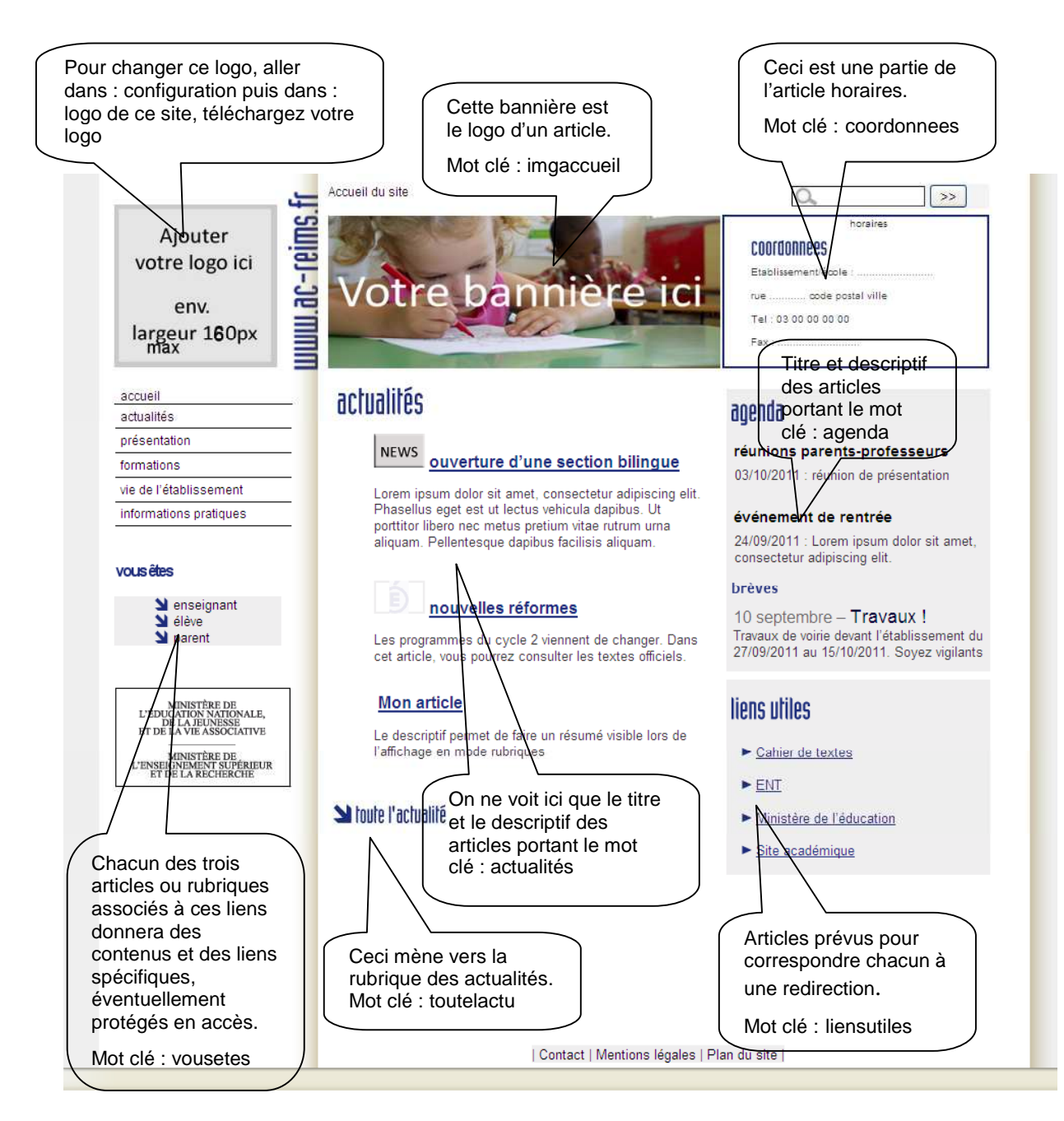

# 3.3 Architecture du site

### 3.3.1 Le logo

Dans l'espace édition, cliquez, en haut, sur : **configuration** (l'accès à cet onglet est réservé aux administrateurs du site) puis sur : **logo de ce site**. Supprimez le logo de présentation puis envoyez le vôtre (maximum : 160 pixels sur 160 pixels).

## 3.3.2 Les mots clé

Un groupe de mots clé appelé \_Système a été créé.

A l'intérieur on a défini les mots clé nécessaires à l'affichage en page d'accueil.

### - vousetes

Les articles ou rubriques portant ce mot clé s'affichent, en lien, sous le menu, à gauche. **imgaccueil** 

Mot clé de **l'article : bannière**, destiné à porter, **via son logo**, le **bandeau** de l'établissement qui s'affiche en haut, au milieu, de la page d'accueil.

Dans l'espace édition, choisissez l'article, puis cliquez, à gauche sur : logo de l'article, supprimez la bannière de présentation et envoyez la vôtre. Si elle est trop grande, elle sera réduite automatiquement.

coordonnees

Mot clé de **l'article : horaires**, il contient les coordonnées et les horaires d'ouverture de l'établissement (et autres renseignements de base).

Le début de cet article apparaît en haut, à droite, de la page d'accueil.

#### actualites

Pour les articles portant ce mot clé, seul le **titre** et ce qui a été écrit dans la partie : **descriptif rapide** de l'article (à défaut, les premiers caractères de l'article), apparaîtront au milieu de la page d'accueil.

toutelactu

La **rubrique** actualités portant ce mot clé sera accessible, dans la page d'accueil, en cliquant sur : toute l'actualité.

agenda

Selon le même principe que le mot clé actualites, les **articles** et les **brèves** portant le mot clé agenda feront apparaître un résumé rapide des événements en cours.

liensutiles

Les **articles** portant ce mot clé correspondent à une **redirection** (article virtuel) vers des sites ou des applications externes. En cliquant dessus dans la page d'accueil, ils apparaîtront dans une nouvelle fenêtre.

Dans l'espace édition, choisissez l'article, puis mettez à jour le lien dans : redirection, à gauche.

#### 3.3.3 Les rubriques

#### 3.3.3.1 Les rubriques 0.....

Toute rubrique dont le titre est précédé de 0. ne figurera pas dans le menu.

- La rubrique 0.présentation contient des articles destinés à la présentation de la page d'accueil.

Elle a été placée en accès restreint de manière à n'être accessible qu'à l'administrateur principal du site. Ceci peut être modifié en paramètrant le plugin accès restreint.

Elle contient :

# . article horaires

- Il affiche les coordonnées et les horaires de l'établissement
- . article bannière
- Il contient la bannière de l'établissement

## . article mentions légales

Il regroupe les informations légales.

#### La rubrique 0.catégories

Elle contient les articles ou rubriques destinés à donner accès aux informations, outils et liens spécifiques aux catégories concernées :

### enseignants - parents - élèves.

Vous pourrez prévoir des articles à accès restreint (plugin accès restreint).

#### - La rubrique 0.agenda

contient les articles décrivant les événements à signaler.

### - La rubrique 0.liens utiles

Contient les articles qui redirigeront vers les sites et les applications externes.

#### 3.3.3.2 Autres rubriques

Les autres rubriques portent, pour certaines, un **numéro**. Cela permet de fixer **l'ordre** dans lequel elles apparaîtront dans le menu.

Quand on clique sur une rubrique, on voit apparaître les sous-rubriques ou articles qu'elle contient.

- La rubrique **1.présentation** contient les **informations générales**.
- La rubrique actualités avec le mot clé toutelactu est destinée à paraître, en lien (toute l'actualité, au centre, en bas), en page d'accueil.
   Si vous ne voulez pas qu'elle apparaisse aussi dans le menu, il suffit de changer son titre en 0.actualités.
- On en a proposé quelques autres. Rien n'interdit de placer dans ces autres rubriques des articles qui apparaîtront en page d'accueil, il suffit de leur affecter les mots clé adéquats.

Le menu qui vous est proposé est plutôt adapté aux établissements du 2nd degré. Mais il peut bien entendu être modifié pour convenir aux écoles. (cf recommandations 1er degré)

#### 3.3.4 Outils de présentation pour les articles.

Vous disposez dans le répertoire /IMG/Userfiles/Images, de **quelques flèches et puces, quelques icônes, quelques logos, quelques titres, aux couleurs de la charte académique.** 

Ce répertoire est accessible grâce à l'outil « insérer une image » de la barre d'outils de Ckeditor. En cliquant sur cet outil, une fenêtre s'ouvre. En cliquant sur : Explorer le serveur, vous pouvez en explorer le contenu (explorateur de dossiers à gauche). (à noter que vous pouvez, d'un clic droit dans l'explorateur de dossier, créer vos propres dossiers, et bien sûr, y envoyer vos propres images).

# 4. aide et tutoriels

- Aide en ligne : <u>http://www.spip.net/aide/</u>
- Pour s'initier à la rédaction :

http://www.spip-contrib.net/IMG/pdf/cours\_spip\_redacteur15\_spip2-2.pdf

 Pour s'initier à l'administration, celui-ci est plus spécialement orienté EVA, plugin qui n'est pas installé sur Sepia, puisque le squelette est déjà créé, mais on y trouvera cependant des conseils et méthodes concernant l'administration d'un SPIP en général :

http://eva-web.edres74.net/spip.php?article107

# 5. <u>en savoir plus sur les plugins</u>

## 5.1 Documentation

### Documentation générale sur les plugins de spip :

http://plugins.spip.net/ http://www.spip-contrib.net/Plugins,112

#### sur quelques plugins installés :

Accès restreint : <u>http://www.spip-contrib.net/Acces-Restreint-3-0</u> Couteau suisse : <u>http://www.spip-contrib.net/Le-Couteau-Suisse</u> Lecteur multimedia : <u>http://www.spip-contrib.net/Lecteur-Multimedia</u> Thickbox : <u>http://www.spip-contrib.net/Plugin-Thickbox</u>

#### 5.2 paramètrages

 L'éditeur Ckeditor a été préparamètré afin d'offrir les outils de base pour la rédaction et la mise en forme des articles, l'insertion de liens, d'images, d'animations flash, grâce à des outils qui permettent la création et l'exploration de dossiers.

En cliquant, dans l'onglet configuration, sur CFG, on peut compléter le paramétrage de Ckeditor. Notamment, pour disposer d'un outil de création et d'exploration de dossiers pour l'envoi et l'insertion de documents.

- En cliquant, dans l'onglet configuration, sur gestion des plugins, on peut paramètrer le plugin couteau suisse et le plugin lecteur multimedia.
- Quelques outils du couteau suisse ont déjà été activés. Vous pourrez activer d'autres outils en accèdant à la page de paramétrage du couteau suisse, des liens y sont proposés qui détaillent l'utilisation des outils activés.
- Le paramètrage du plugin lecteur multimedia permet de choisir sa taille, son aspect ...
- En cliquant dans l'onglet auteurs, on peut utiliser csv2spip.
- En cliquant, dans l'onglet configuration, sur : Accès Restreint, vous pourrez fixer les rubriques et articles dont l'accès sera restreint, sur la partie publique, ou sur la partie privée, ainsi que les auteurs qui y auront accès.

# 6. accès webdav

Vous avez un accès webdav qui vous permettra de télécharger des fichiers volumineux par lot. Ces fichiers pourront être intégrés ensuite dans des articles

Vous devez vous référer à l'article spécifique concernant le paramétrage d'un webdav sur son poste.